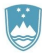

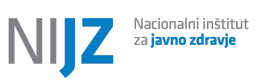

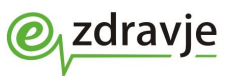

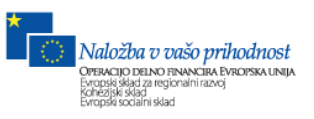

# eTriaža

Uporabniški priročnik

Ljubljana, marec 2018

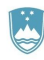

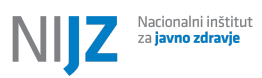

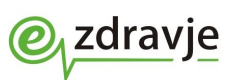

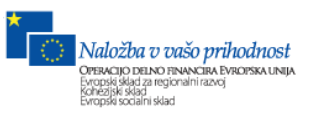

### Kazalo

| 1. Dostop do sistema                | 3  |
|-------------------------------------|----|
| 2. Čakalna vrsta                    | 4  |
| 2.1. Opravljanje triažnega postopka | 7  |
| 2.1.1. Bolnik                       | 7  |
| 2.1.2. Postopek triaže              | 8  |
| 2.1.3. Triažna ocena                | 9  |
| 2.1.4. Bolečina                     | 11 |
| 2.1.5. Meritve                      | 11 |
| 2.1.6. Ukrepi                       | 12 |
| 2.1.7. Alergije in terapija         | 13 |
| 2.1.8. Lokacija obravnave           | 13 |
| 3. Obvestila                        | 14 |
| 4. Zdravniki                        | 15 |
| 5. Ambulante                        | 16 |
| 6. Uporabniki                       | 17 |
| 7. Anonimna čakalnica               | 19 |

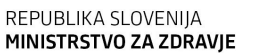

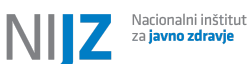

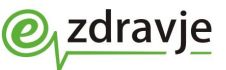

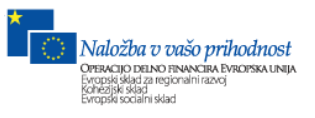

### 1. Dostop do sistema

Do aplikacije uporabniki dostopajo z uporabo spletnega brskalnika preko naslova <u>https://triaza1.cs.ezdrav.si/eTriaza-WEB/</u>. Za prijavo je potrebno uporabiti dodeljeno uporabniško ime in geslo, ki ju je potrebno vnesti v obrazec na Sliki 1. Odjava iz sistema je mogoča z gumbom "Odjava", ki se nahaja v meniju na vrhu strani.

|                                                | _etriaža_//     |
|------------------------------------------------|-----------------|
|                                                | Uporabniško ime |
|                                                | Geslo           |
|                                                | Prijava         |
|                                                |                 |
| REF. R. KA SLOSFNIJA<br>MINISTRSTVO ZA ZORANJE |                 |

Slika 1: Vstopna točka za prijavo

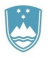

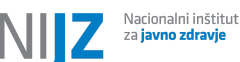

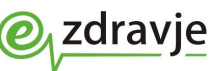

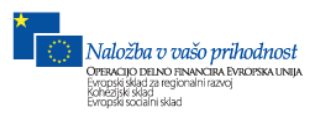

# 2. Čakalna vrsta

Po uspešni prijavi v sistem se prikaže čakalna vrsta. Čakalna vrsta je razdeljena v tri sklope.

Prvi sklop "Vpisani" vsebuje seznam pacientov, ki čakajo na triažo. Dodajanje pacienta v seznam je mogoče preko obrazca (Slika 2.1), ki se odpre s klikom na gumb "Dodaj pacienta". Zahtevani podatki v tem obrazcu so "Ime", "Identiteta osebe" in "Način prihoda".

| Pacient           |                  |           |               |        |          |
|-------------------|------------------|-----------|---------------|--------|----------|
| Ime               | Priimek          |           | Datum rojstva | Števil | ka ZZZ S |
| Identiteta osebe  |                  |           |               |        |          |
| Znana oseba       | Neznana oseba    |           |               |        |          |
| Način prihoda     |                  |           |               |        |          |
| Sam               | Reševalno vozilo | Spremstvo |               |        |          |
| Okretnost bolnika |                  |           |               |        |          |
| Sam               | Sedi             | Leži      | Drugo         |        |          |
| Potrdi            |                  |           |               |        |          |

Slika 2.1: Obrazec za dodajanje pacienta v seznam "Vpisani"

Opravljanje triaže se začne s klikom na gumb s puščico poleg podatkov o pacientu (Slika 2.2). Postopek opravljanja triaže je opisan v poglavju 2.1 Opravljanje triažnega postopka.

| Vpis | ani         |                  |                          | Dodaj pacienta |
|------|-------------|------------------|--------------------------|----------------|
| Št.  | Bolnik      | Čas vpisa        | Status                   |                |
| 76   | Janez Novak | 14.03.2018 10:46 | Čaka na triažo - 301 min | »              |

Slika 2.2: Z rdečo barvo je označen gumb za začetek postopka opravljanja triaže

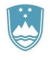

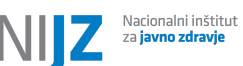

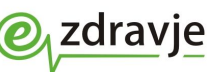

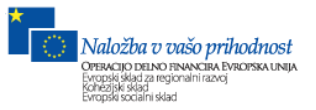

Drugi sklop "V čakalnici" vsebuje seznam pacientov, ki so bili triažirani in se nahajajo v čakalnici, kjer čakajo na obravnavo. Paciente je mogoče filtrirati po ambulanti znotraj ustanove.

Tretji sklop "V obravnavi" vsebuje seznam pacientov, ki so trenutno v obravnavi (Slika 2.3).

Seznama znotraj "V čakalnici" in "V obravnavi" vsebujeta enake funkcionalnosti. Barva v seznamu označuje kategorijo obravnave pacienta. Podatki, ki se nanašajo na pacienta vsebujejo ime in priimek pacienta, podatek o zdravniku in ambulanti, ki ga je mogoče tudi spreminjati (postopek opisan na Sliki 2.5 in Sliki 2.6), skupni čas čakanja, čas vpisa pacienta in procesne korake, ki ga je tudi mogoče spreminjati (Slika 2.4). Procesni koraki so definirani na nivoju posamezne ustanove.

| Vč  | akalnici    |                    |                               | Vse ambulante                           | •          |
|-----|-------------|--------------------|-------------------------------|-----------------------------------------|------------|
| Št. | Bolnik      | Zdravnik/Ambulanta | Skupni čas/Čas vpisa          | Status                                  |            |
| 1   | Janez Novak | /<br>Ambulanta 1   | 12063 min<br>06.03.2018 23:10 | Čaka na obravnavo - 12063 min<br>Č A TH | Opomba 🖌 🗸 |

Slika 2.4: Z rdečo barvo so označeni procesni korak

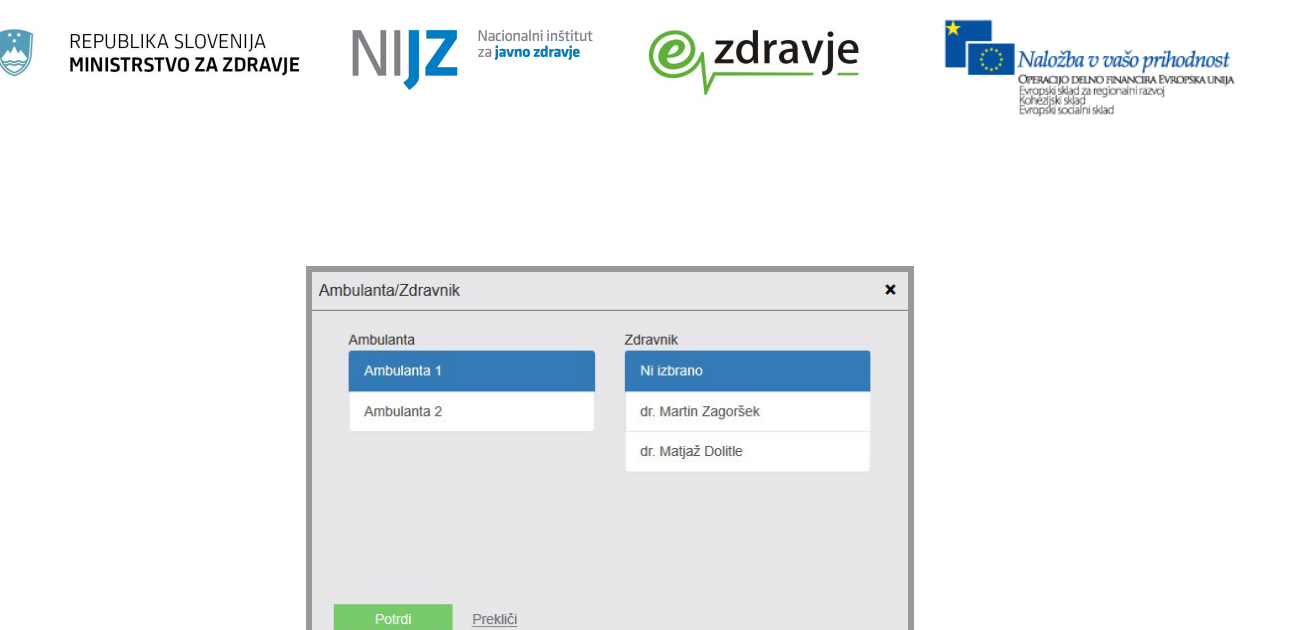

Slika 2.6: Dialog za urejanje zdravnika in ambulante

Posamezno triažo je mogoče zaključiti s klikom na gumb s kljukico. Poleg gumba za zaključitev triaže so v spustnem meniju na voljo še naslednje možnosti (Slika 2.6).

| Č | A | тн | Opomba 🗸 |
|---|---|----|----------|
|   |   |    | Retriaža |
|   |   |    | Natisni  |
|   |   |    | Opomba   |

Slika 2.6: Gumb za zaključitev triaže in spustni meni z dodatnimi možnostmi

Možnost "Retriaža", kjer se odpre obrazec za ponovno opravljanje triažnega postopka (ta je opisan v poglavju 2.1. *Opravljanje triažnega postopka*). Možnost "Natisni" zgenerira triažni list v formatu PDF. Primer triažnega lista prikazuje Slika 2.7. V primeru, da so bile izvedene retriaže, je sosledje triaže in retriaž navedeno v triažnem listu.

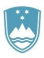

REPUBLIKA SLOVENIJA MINISTRSTVO ZA ZDRAVJE

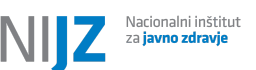

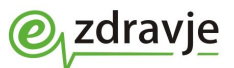

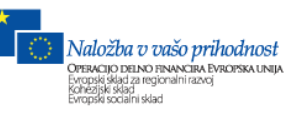

| Junez novun                | 4                     |                               | Triažni list         |
|----------------------------|-----------------------|-------------------------------|----------------------|
| Datum roisty               | a: 01.03.1980         |                               | 5                    |
| ZZZS š                     | a: 111111             |                               | Ustanova: ukc        |
| Vzrok obiska: Lež          | ii - dr               |                               |                      |
| Trajanje težav: 0-1        | h Okretnost           | pacienta: Sam                 | Način prihoda: Sam   |
| Retriaža 1                 |                       |                               |                      |
|                            |                       |                               | Oranžna              |
| Izbrani kriteri            | Podhlajen             |                               |                      |
| Čas triaže: 15<br>odraslem | .03.2018 15:53 Triažn | i algoritem: <b>Bolezni o</b> | drastli, Kolaps pri  |
| Triažo opravil             | Test Uporabnik        |                               |                      |
| Bolečine                   | Ocena bolečine l      | bolnik: 6 C                   | cena bolečine TMS: 8 |
|                            | Obrazložitev razl     | like: Ostalo -                |                      |
| Meritve                    | Parameter             | Vrednost                      | Čas                  |
|                            | Temperatura           | 35.0 °C                       | 15:54 15.03.2018     |
| Triaža                     |                       |                               |                      |
|                            |                       |                               | Rdeča                |
| laborati lorisari          | Šok                   |                               |                      |
| 120rani kriteri            |                       |                               |                      |
| Čas triaže: 06             | 03.2018 23:10 Triažn  | i algoritem: Osnovni,         | Osnovni/Splošni      |

Slika 2.7: Primer triažnega lista

Možnost "Opomba" odpre dialog za dodajanje opombe pacientu. Če opomba obstaja, se poleg gumba za zaključek triaže, pojavi gumb "Obomba", ki omogoča urejanje in brisanje opombe. Ta opomba je nato vidna tudi v anonimni čakalnici.

### 2.1. Opravljanje triažnega postopka

Postopek triažiranja je razdeljen v več sklopov.

#### 2.1.1. Bolnik

Sklop "Bolnik" vsebuje osnovne podatke o bolniku, ki jih je mogoče urediti s klikom na gumb "Uredi". Zahtevani podatki v tem sklopu so "Ime", "Identiteta osebe" in "Način prihoda" (Slika 2.1.1).

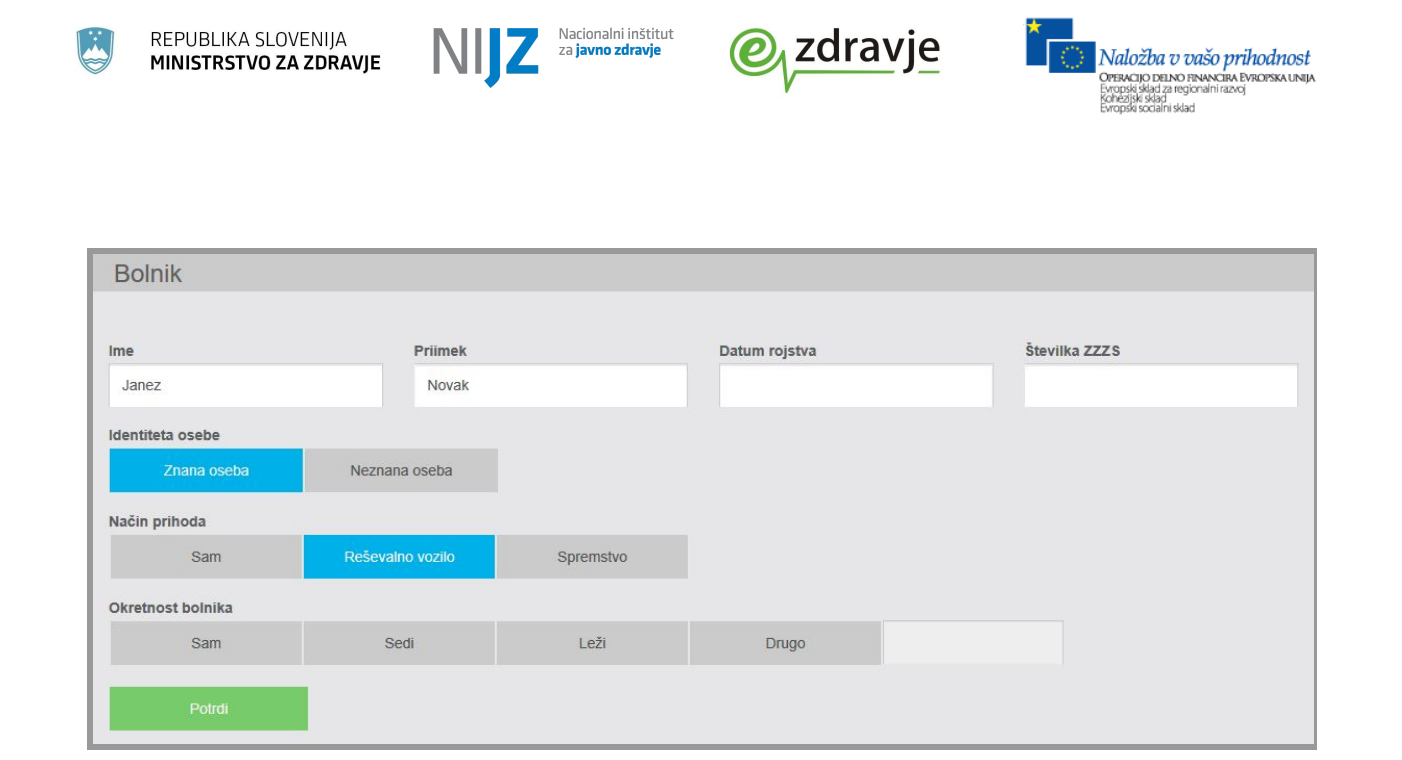

Slika 2.1.1: Obrazec za urejanje podatkov o bolniku

#### 2.1.2. Postopek triaže

Sklop "Postopek triaže" vsebuje osnovne podatke o vzroku obiska in glavni težavi. Vsi podatki v tem sklopu so zahtevani (Slika 2.1.2).

| Postopek triaže      |               |                     |                 |             |                      |
|----------------------|---------------|---------------------|-----------------|-------------|----------------------|
| Triažo opravlja      |               |                     |                 |             |                      |
| Prijavljen uporabnik | Druga oseba   |                     |                 |             |                      |
| Vzrok obiska         |               |                     |                 |             |                      |
| Ostalo               | Akutno zbolel | Nenadno poslabšanje | Kronične težave | Bolečine    | Povišana temperatura |
| Leži                 | Drugo         |                     |                 |             |                      |
| Čas trajanja težav   |               |                     |                 |             |                      |
| 0-1h                 | 1-6h          | 6-12h               | 12-24h          | Več kot 24h |                      |
| Glavna težava        |               |                     |                 |             |                      |
|                      |               |                     |                 |             |                      |
|                      |               |                     |                 |             |                      |
|                      |               |                     |                 |             |                      |
|                      |               |                     |                 | ,d          |                      |

Slika 2.1.2: Obrazec za vnos podatkov o vzroku obiska in glavni težavi

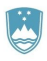

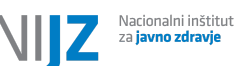

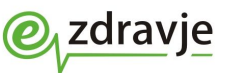

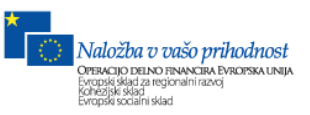

#### 2.1.3. Triažna ocena

V sklop "Triažna ocena" se izvede triažni postopek po algoritmu Manchesterskega triažnega postopka. S tem postopkom se določi kategorija obravnave pacienta. Na prvem nivoju se izbere skupina algoritma (Slika 2.1.3).

| Osnovni | Bolezni odrastli | Poškodbe | Bolezni otroci |
|---------|------------------|----------|----------------|

Slika 2.1.3: Prvi nivo triažne ocene: Izbira skupine algoritma

Na drugem nivoju se izbere algoritem (Slika 2.1.4).

| Hujša poškodba | Opekline     | Poškodba glave | Poškodba trupa |
|----------------|--------------|----------------|----------------|
| Rane           | Samopoškodba | Tujek          |                |

Slika 2.1.4: Drugi nivo triažne ocene: Izbira algoritma

Na tretjem nivoju se izbere kriterij (Slika 2.1.5).

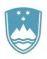

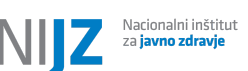

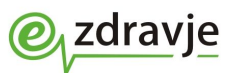

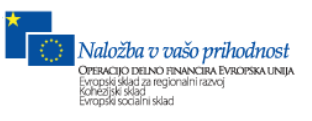

| Triažna ocena       |                                       | × |
|---------------------|---------------------------------------|---|
|                     | Akutna dispneja                       |   |
|                     | Nezaustavljena večja krvavitev        |   |
|                     | Motnje zavesti                        | 0 |
| Poškodbe /          | Nov nevrološki izpad, mlajši od 24 ur |   |
| Hujša poškodba      | Pomemben mehanizem poškodbe           |   |
|                     | Huda bolečina                         |   |
|                     | Meja tveganja                         |   |
|                     | Nič od naštetega                      |   |
| Potrdi <u>Nazaj</u> |                                       |   |

Slika 2.1.5: Tretji nivo triažne ocene: Izbira kategorije - potrditev z izbiro kategorije in gumbom "Potrdi"

V primeru, da znotraj triažne kategorije ne ustreza nobena kategorija, je za premik v naslednjo triažno kategorijo potrebno izbrati možnost "Nič od naštetega" (Slika 2.1.6).

|                              | Ogrožena dihalna pot |  |
|------------------------------|----------------------|--|
|                              | Neučinkovito dihanje |  |
| Poškodbe /<br>Hujša poškodba | Šok                  |  |
|                              | Neodziven otrok      |  |
|                              | Nič od naštetega     |  |

Slika 2.1.6: Tretji nivo triažne ocene: Izbira kategorije - premik v naslednjo triažno kategorijo

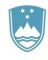

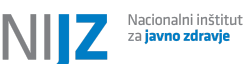

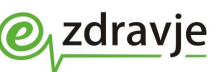

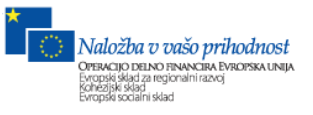

Določeni triažni postopki zahtevajo vnos dodatnih kliničnih podatkov. V tem primeru sistem sam ponudi obrazec, kjer se vnesejo dodatni klinični podatki. Znotraj triažnega postopka je *"Triažna ocena"* zahtevan podatek.

#### 2.1.4. Bolečina

V sklopu "Bolečina" se poda ocena bolečine (Slika 2.1.7). Ko se izpolni ocena pacienta, se hkrati z enako oceno izpolni tudi ocena izvajalca triaže. V primeru, da se oceni ročno spremenita in se med seboj razlikujeta, je potrebno razliko obrazložiti v segmentu "Obrazložitev razlike".

| Во   | leči    | na     |        |   |    |        |                    |              |     |            |              |                 |   |                                |     |                                      |
|------|---------|--------|--------|---|----|--------|--------------------|--------------|-----|------------|--------------|-----------------|---|--------------------------------|-----|--------------------------------------|
| Ocen | na pac  | ienta  |        |   |    |        |                    |              |     |            |              |                 |   |                                |     |                                      |
| 0    | 1       | 2      | 3      | 4 | 5  | 6      | 7                  | 8            | 9   | 10         |              |                 |   |                                |     |                                      |
| Ocen | ia izva | ajalca | triaže |   |    |        |                    |              |     |            |              |                 |   |                                |     |                                      |
| 0    | 1       | 2      | 3      | 4 | 5  | 6      | 7                  | 8            | 9   | 10         |              |                 |   |                                |     |                                      |
| Obra | zložite | ev raz | like   |   |    |        |                    |              |     |            |              |                 |   |                                |     |                                      |
|      |         | Osta   | lo     |   | Br | ez obj | jektivn<br>bolečir | ih zna<br>1e | kov | Popolna ne | eprizadetost | Hodi brez težav | v | Boleči del normalno<br>gibljiv |     | Ne reagira na dotik<br>boločega dela |
| Opis |         |        |        |   |    |        |                    |              |     |            |              |                 |   |                                |     |                                      |
|      |         |        |        |   |    |        |                    |              |     |            |              |                 |   |                                |     |                                      |
|      |         |        |        |   |    |        |                    |              |     |            |              |                 |   |                                |     |                                      |
|      |         |        |        |   |    |        |                    |              |     |            |              |                 |   |                                |     |                                      |
|      |         |        |        |   |    |        |                    |              |     |            |              |                 |   |                                | .nī |                                      |
|      |         |        |        |   |    |        |                    |              |     |            |              |                 |   |                                |     |                                      |

Slika 2.1.7: Obrazec za vnos podatkov o bolečini

#### 2.1.5. Meritve

V sklop "Meritve" se vnesejo vrednosti in čas meritev, ki so bile izvedene (Slika 2.1.8). Ob izpolnjevanju vrednosti meritev se čas meritve avtomatsko napolni s trenutnim časom vnosa. Pri nekaterih triažnih postopkih je zahtevan vnos nekaterih meritev. Te je potrebno izpolniti že pri izvajanju triažne ocene in se nato prenesejo v sklop "Meritve".

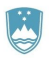

REPUBLIKA SLOVENIJA MINISTRSTVO ZA ZDRAVJE

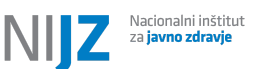

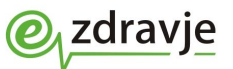

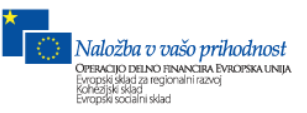

| Meritve             |             |             |       |      |
|---------------------|-------------|-------------|-------|------|
| Stanie zavesti      |             |             |       |      |
| Bistra              | Zmedenost   | Somolenca   | Sopor | Koma |
| Dihanje             |             | Čas meritve |       |      |
|                     | vdihov/min  |             |       |      |
| Saturacija O2       |             | Čas meritve |       |      |
|                     | %           |             |       |      |
| Pulz                |             | Čas meritve |       |      |
|                     | utripov/min |             |       |      |
| Krvni tlak          |             | Čas meritve |       |      |
| /                   | mmHg        |             |       |      |
| Telesna temparatura | °C          | Čas meritve |       |      |
|                     | Ū.          | Å           |       |      |
| Krvni sladkor       | mmol/L      | Cas meritve |       |      |
| PEF                 |             | Čas meritve |       |      |
|                     | L/min       |             |       |      |
| EKG                 |             | Čas meritve |       |      |
| Da Ne               |             |             |       |      |

Slika 2.1.8: Obrazec za vnos meritev

#### 2.1.6. Ukrepi

Sklop "Ukrepi" vsebuje možnost vnosa podatkov o dodatnih ukrepih. Možno je izbrati tudi konzultacijskega zdravnika (Slika 2.1.9).

| Ukrepi                | Konzultacija zdravnika | × |
|-----------------------|------------------------|---|
| Kisik                 | Ni izbrano             | * |
| L/min -               | Dr. Ivan Kranjc        |   |
|                       | Dr. Martin Zagoršek    |   |
| Terapija              | Dr. Nives Novak        |   |
|                       | Dr. Vesna Horvat       | ~ |
| Drugo                 |                        |   |
|                       | Potrdi <u>Prekliči</u> |   |
| Kannultaalia adaumika |                        |   |
| Ni izbrano >>         |                        |   |
|                       |                        |   |
|                       | 1                      |   |

Slika 2.1.9: Obrazec za vnos ukrepov in dialog za izbiro zdravnika za konzultacijo

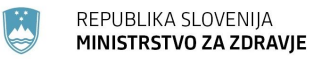

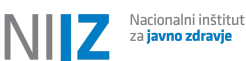

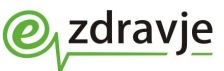

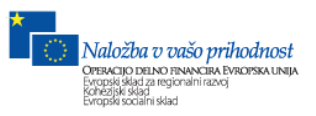

#### 2.1.7. Alergije in terapija

Sklop "Alergije in terapija" vsebuje možnost vnosa podatkov o alergiji in terapiji (Slika 2.1.10).

| Alergije in terapija |     |
|----------------------|-----|
| Alergije             |     |
|                      |     |
|                      |     |
|                      |     |
| Terapiia             | h.  |
|                      |     |
|                      |     |
|                      |     |
|                      | jt. |

Slika 2.1.10: Obrazec za vnos podatkov o alergiji in terapiji

#### 2.1.8. Lokacija obravnave

V sklopu "Lokacija obravnave" se navede podatek o ambulanti in zdravniku. Zahtevan podatek v tem sklopu je "*Ambulanta*" (Slika 2.1.11).

| Lokacije obravnave             |   | Ambulanta/Zdravnik       |                                        | × |
|--------------------------------|---|--------------------------|----------------------------------------|---|
| Ambulanta/Zdravnik             |   | Ambulanta<br>Ambulanta 1 | Zdravnik<br>Ni izbrano                 | ^ |
| Ambulanta 1<br>Dr. Ivan Kranic | » |                          | Dr. Ivan Kranjc<br>Dr. Martin Zagoršek |   |
| of the tearly                  |   |                          | Dr. Nives Novak                        |   |
|                                |   |                          | Dr. Vesna Horvat                       | Ŷ |
|                                |   | Potrdi Prekliči          |                                        |   |

Slika 2.1.11: Dialog za izbiro lokacije obravnave in zdravnika

Triažni postopek se lahko prekliče z gumbom "Nazaj" na dnu obrazca in potrdi z gumbom "Potrdi". Z gumbom "Potrdi in natisni" se potrdi triažni postopek in hkrati

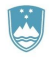

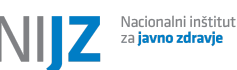

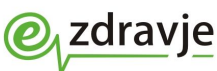

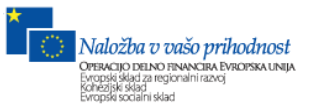

sproži generiranje triažnega lista v formatu PDF. Ob potrditvi triažnega postopka se bolnik iz čakalne vrste "Vpisani" premakne v čakalno vrsto "V čakalnici".

V primeru, da niso izpolnjeni vsi zahtevani podatki, je uporabnik opozorjen z ikono, ki se pojavi ob zahtevanem segmentu (Slika 2.1.12).

| Postopek triaže      |               |                     |                 |             |                      |
|----------------------|---------------|---------------------|-----------------|-------------|----------------------|
| Triažo opravlja      |               |                     |                 |             |                      |
| Prijavljen uporabnik | Druga oseba   |                     |                 |             |                      |
| Vzrok obiska 🧕       |               |                     |                 |             |                      |
| Ostalo               | Akutno zbolel | Nenadno poslabšanje | Kronične težave | Bolečine    | Povišana temperatura |
| Leži                 | Drugo         |                     |                 |             |                      |
| Čas trajanja težav 🧕 |               |                     |                 |             |                      |
| 0-1h                 | 1-6h          | 6-12h               | 12-24h          | Več kot 24h |                      |
| Glavna težava        |               |                     |                 |             |                      |
|                      |               |                     |                 |             |                      |
|                      |               |                     |                 |             |                      |
|                      |               |                     |                 |             |                      |
|                      |               |                     |                 |             |                      |

Slika 2.1.12: Opozoritev uporabnika v primeru manjkajočih podatkov

## 3. Obvestila

Zavihek "Obvestila" je namenjen urejanju obvestila, ki je vidno v anonimni čakalnici. Zavihek vsebuje dva sklopa in sicer trenutno aktivno obvestilo ter pregled preteklih obvestil. Novo obvestilo se doda z gumbom "Dodaj obvestilo", kjer se odpre dialog, ki zahteva vnos vsebine obvestila in pa izbiro vsaj ene ambulante, kjer bo obvestilo prikazano (Slika 3.1).

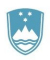

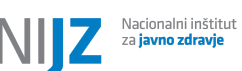

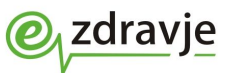

| Dodaj obvestilo                                      |          | ×   |
|------------------------------------------------------|----------|-----|
|                                                      |          | af. |
| <ul> <li>Ambulanta 1</li> <li>Ambulanta 2</li> </ul> |          |     |
| Potrdi                                               | Prekliči | 2   |

Slika 3.1: Dialog za dodajanje obvestila

V primeru, da že obstaja aktivno obvestilo, se pri dodajanju novega obvestila, trenutno aktivno obvestilo prekliče, novo dodano obvestilo pa postane aktivno. Aktivno obvestilo je mogoče preklicati z gumbom "Prekliči".

## 4. Zdravniki

Zavihek "Zdravniki" je namenjen urejanju šifrantu zdravnikov. Nov zapis je mogoče dodati z gumbom "Dodaj zdravnika", kjer se odpre dialog, ki zahteva vnos podatkov o zdravniku in sicer ime, priimek, polni naziv in BPI šifro zdravnika (Slika 4.1). Vsi podatki v dialogu so zahtevani.

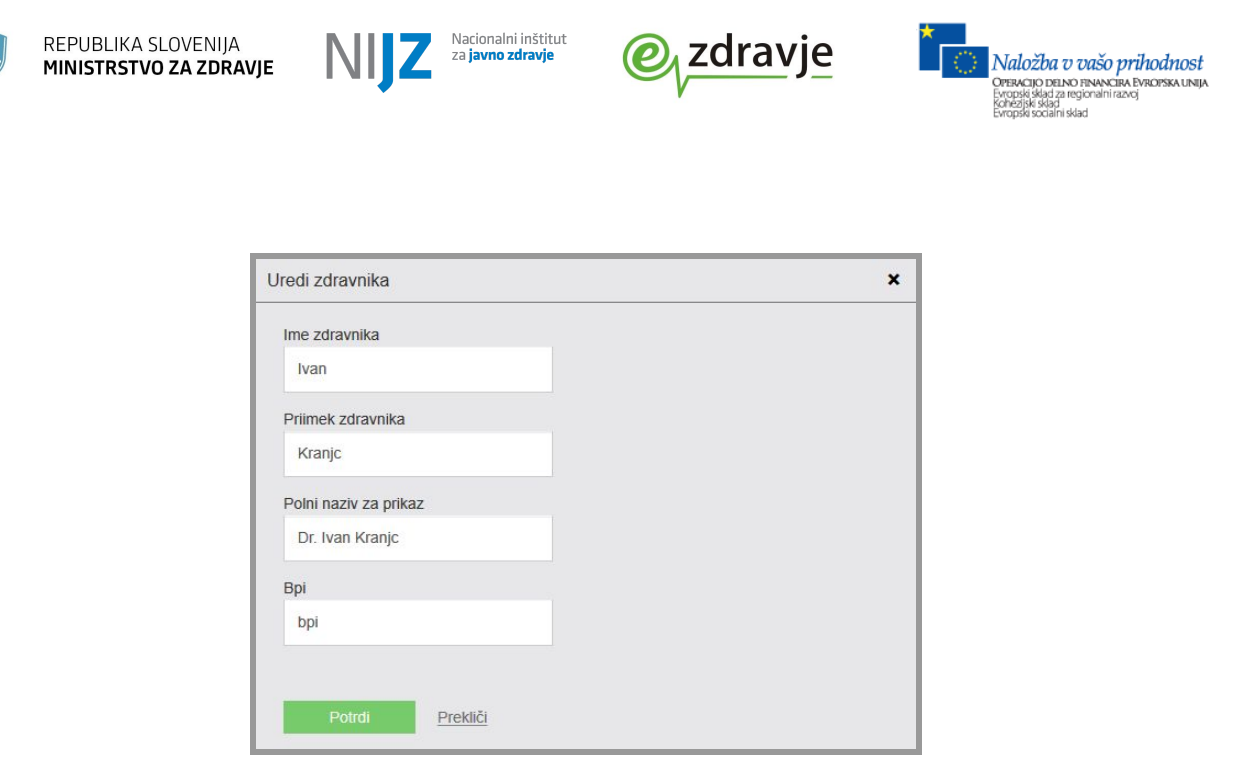

Slika 4.1: Dialog za dodajanje in urejanje zdravnika

Urejanje obstoječih zapisov v šifrantu je mogoče z gumbom "Uredi" (Slika 4.2), ker se odpre dialog za urejanje z izpolnjenimi obstoječimi podatki o zdravniku. Dialog za urejanje je enak dialogu za dodajanje novega zdravnika. Obstoječi zapis se izbriše z gumbom "Izbriši" (Slika 4.2).

| Zdravniki           |     |            |           | Dodaj zdravnika |
|---------------------|-----|------------|-----------|-----------------|
| Zdravnik            | Bpi | Aktivno od | Vnesel    |                 |
| Dr. Ivan Kranjc     | bpi | 12.03.2018 | uporabnik | Uredi Izbriši   |
| Dr. Martin Zagoršek | 321 | 01.01.2018 | uporabnik | Uredi Izbriši   |

Slika 4.2: Z rdečo sta označena gumba za urejanje ali brisanja zapisa

### 5. Ambulante

Zavihek "Ambulante" je namenjen urejanju šifrantu ambulant. Nov zapis je mogoče dodati z gumbom "Dodaj ambulanto", kjer se odpre dialog, ki zahteva vnos imena ambulante (Slika 5.1).

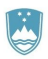

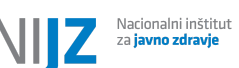

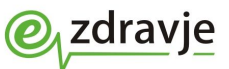

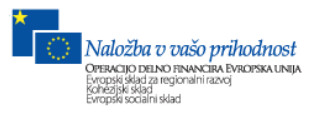

| Dodaj ambulanto |          | × |
|-----------------|----------|---|
| Ime ambulante   |          |   |
| Potrdi          | Prekliči |   |

Slika 5.1: Dialog za dodajanje in urejanje ambulante

Urejanje obstoječih zapisov v šifrantu je mogoče z gumbom "Uredi" (Slika 5.2), ker se odpre dialog za urejanje z izpolnjenimi imenom ambulante. Dialog za urejanje je enak dialogu za dodajanje nove ambulante. Obstoječi zapis se izbriše z gumbom "Izbriši" (Slika 5.2).

| Ambulante   |            |           | Dodaj ambulanto |
|-------------|------------|-----------|-----------------|
| Ambulante   | Aktivno od | Vnesel    |                 |
| Ambulanta 1 | 19.02.2018 | uporabnik | Uredi Izbriši   |
| Ambulanta 2 | 14.03.2018 | uporabnik | Uredi Izbriši   |

Slika 5.2: Z rdečo sta označena gumba za urejanje ali brisanja zapisa

# 6. Uporabniki

Zavihek "Uporabniki" je namenjen urejanju uporabniških računov za dostop do sistema. Ta funkcionalnost je dostopna samo uporabnikom, ki imajo dodeljeno pravico za urejanje uporabniških računov.

Nov zapis je mogoče dodati z gumbom "Dodaj uporabnika", kjer se odpre dialog, ki zahteva vnos podatkov o uporabniku in sicer ime, priimek, polni naziv in BPI šifro uporabnika, uporabniško vlogo, uporabniško ime in geslo (Slika 6.1). Vsi podatki v dialogu so zahtevani.

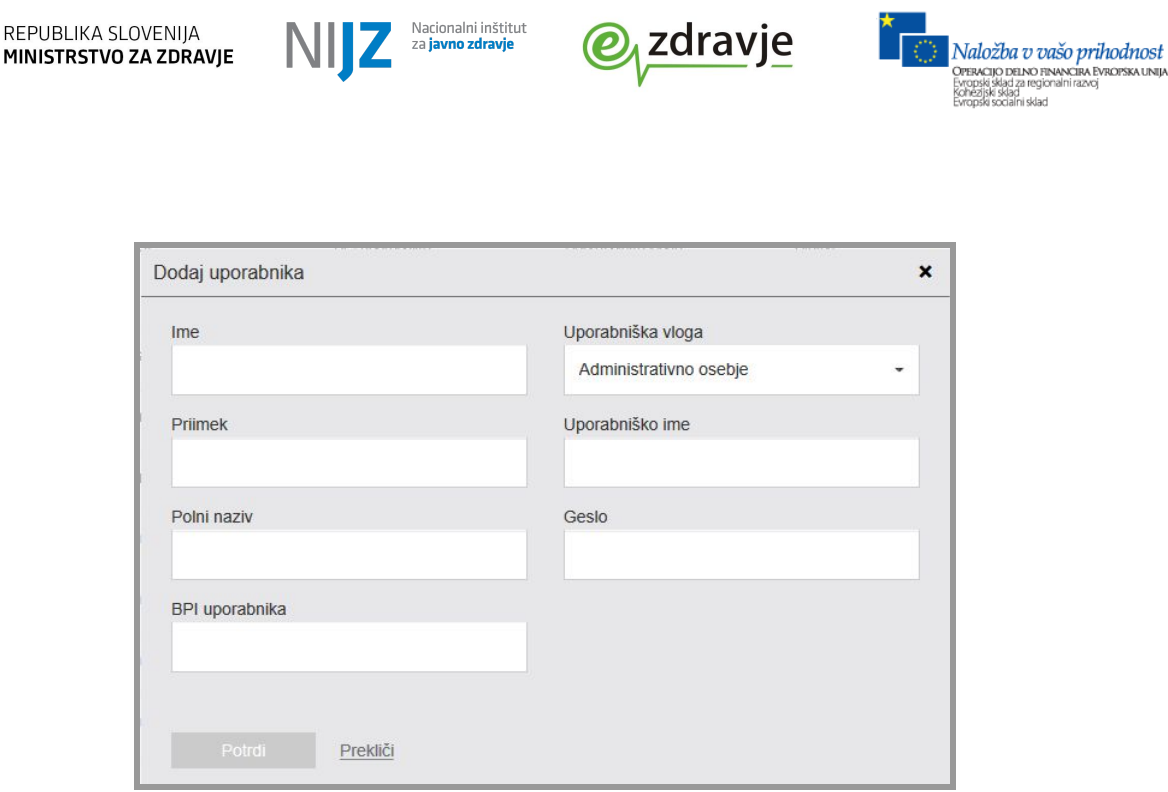

Slika 6.1: Dialog za dodajanje in urejanje uporabniškega računa

Urejanje obstoječih zapisov v šifrantu je mogoče z gumbom "Uredi" (Slika 6.3), ker se odpre dialog za urejanje z izpolnjenimi obstoječimi podatki o uporabniku. Dialog za urejanje je enak dialogu za dodajanje novega uporabniškega računa. Znotraj dialoga za urejanje je mogoče deaktivirati uporabniški račun. To je mogoče z gumbom "Deaktiviraj" (Slika 6.2).

| Administrativno osebje |
|------------------------|
| Uporabniško ime        |
| helena.horvat          |
| Geslo                  |
| ***                    |
|                        |
|                        |
|                        |

Slika 6.2: V dialogu za urejanje je mogoče deaktivirati uporabniški račun

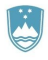

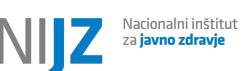

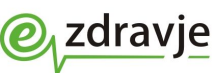

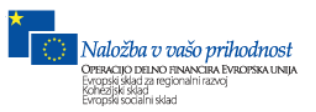

Neaktivne uporabniške račune je mogoče ponovno aktivirati z gumbom "Aktiviraj" (Slika 6.3). Odpre se dialog za urejanje uporabniškega računa, kjer je potrebno ponovno vnesti geslo uporabnika.

| Uporabniki |         |                |                        |           |                  |
|------------|---------|----------------|------------------------|-----------|------------------|
|            |         | šči            |                        |           | Dodaj uporabnika |
| Ime        | Priimek | BPI uporabnika | Uporabniška vloga      | Status    |                  |
| Anica      | Iskra   | bpi1           | Administrativno osebje | Aktiven   | Uredi            |
| Helena     | Horvat  | bpi2           | Administrativno osebje | Neaktiven | Aktiviraj        |

Slika 6.3: Z rdečo sta označena gumba za urejanje ali aktiviranje uporabniškega računa

Iskanje uporabniških računov je mogoče preko iskalne vrstice z gumbom "Išči". Omogočeno je iskanje po imenu, priimku ali BPI šifri.

# 7. Anonimna čakalnica

Dostop do anonimne čakalnice je možen z uporabo spletnega brskalnika preko naslova <u>https://triaza1.cs.ezdrav.si/eTriaza-Eksterni-WEB/</u>. Za prijavo je potrebno uporabiti dodeljeno uporabniško ime in geslo. Odjava iz sistema je mogoča z gumbom "Odjava", ki se nahaja v meniju na vrhu strani.

Po uspešni prijavi se prikaže seznam ambulant, ki pripadajo ustanovam, do katerih ima uporabnik dostop. Anonimna čakalnica (Slika 7.2) se prikaže z gumbom "Prikaži čakalnico", ki se nahaja poleg vsake ambulante (Slika 7.1).

| Ustanova    |                   |
|-------------|-------------------|
| Ambulanta 1 | Prikaži čakalnico |
| Ambulanta 2 | Prikaži čakalnico |

Slika 7.1: Seznam ambulant

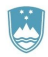

REPUBLIKA SLOVENIJA MINISTRSTVO ZA ZDRAVJE

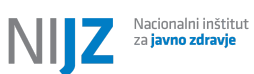

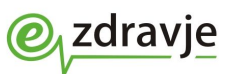

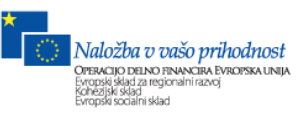

| Obvestilo         |                                  |  |             |                                  |        |  |  |  |  |
|-------------------|----------------------------------|--|-------------|----------------------------------|--------|--|--|--|--|
| Vsebina obvestila |                                  |  |             |                                  |        |  |  |  |  |
| Čakalnica         | a                                |  | V obravnavi |                                  |        |  |  |  |  |
| Št                | Inicialke/Prihod Opombe          |  | Št.         | Inicialke/Prihod                 | Opombe |  |  |  |  |
| 28                | <b>T. P.</b><br>12.03.2018 08:51 |  | 56          | <b>т.</b><br>12.03.2018 08:51    |        |  |  |  |  |
| 32                | <b>T.</b><br>12.03.2018 08:51    |  | 58          | <b>т.</b><br>12.03.2018 08:51    |        |  |  |  |  |
| 36                | <b>T.</b><br>12.03.2018 08:51    |  | 21          | <b>A. M.</b><br>12.03.2018 08:39 |        |  |  |  |  |
| 41                | <b>T.</b><br>12.03.2018 08:51    |  | 71          | <b>T.</b><br>12.03.2018 08:51    | opomba |  |  |  |  |
| 42                | <b>T.</b><br>12.03.2018 08:51    |  | 19          | <b>A. P.</b><br>08.03.2018 13:43 |        |  |  |  |  |

Slika 7.2: Anonimna čakalnica s prikazanim obvestilom